# 「単価表選択」モード(指示単価の変更)

#### 通常、施工単価は仕様マスターに登録中の単価表より読み取り集計されますが、別の単価表からの読み取りも可能です。

下例では、仕様№27のドレン管-配管-屋内隠蔽-GWALK(ポリフィルム付)化粧保温筒+ALK 粘着テープ+亀甲金網 0.4t が選択され、施 工単価は単価№№27(×0.55)で指示されていますが、この単価を変更して読み取る操作方法を記載します。(単価掛け率の初期指示値 (×0.55)は基礎属性の登録値となります。)まずは単価表マスターを呼び出すために「単価表選択」(①)をクリックします。

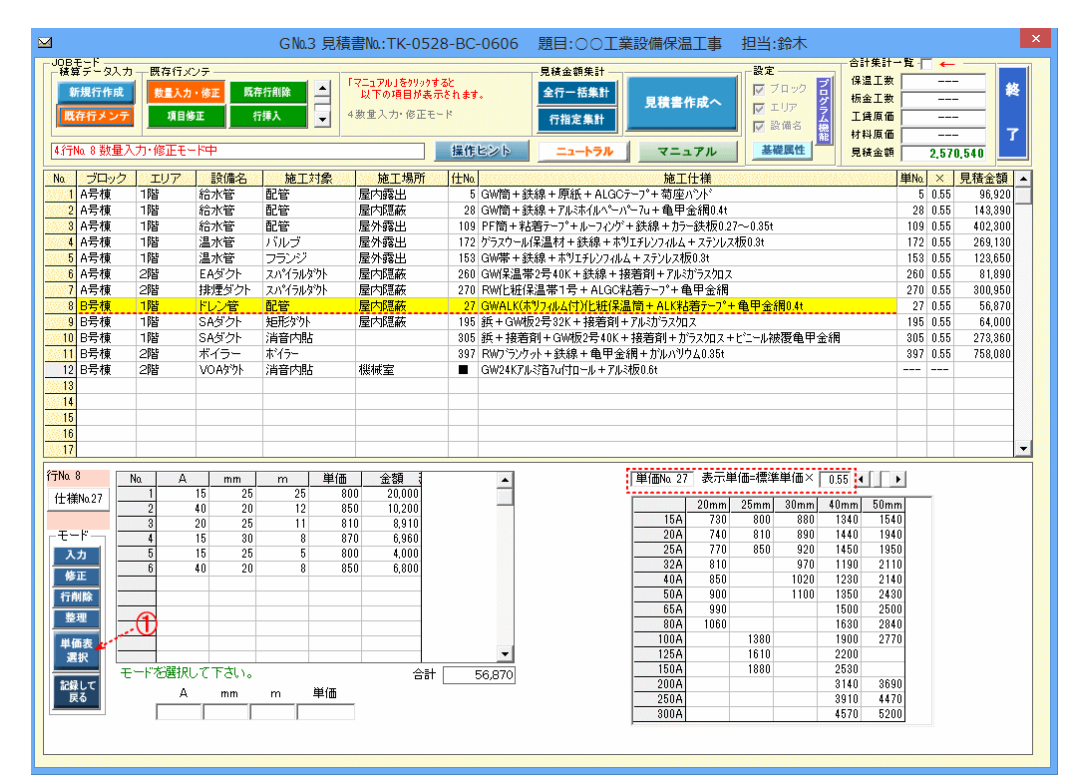

## 「単価表選択」操作方法

1)「単価表選択」をクリックすると①、以下の単価表マスターが、表示されます。ここでは既存指示の単価マスター№27の単価表が掛け率

#### 0.55の金額で表示されています。

| G № 6 単価表マスター 💌                                                           |                                                                             |            |          |                                                                                                    |          |   |       |        |       |          |         |                |          |  |  |
|---------------------------------------------------------------------------|-----------------------------------------------------------------------------|------------|----------|----------------------------------------------------------------------------------------------------|----------|---|-------|--------|-------|----------|---------|----------------|----------|--|--|
| ítNa 🗌                                                                    | 行Na 8 仕様マスターNa27 / ドレン管配管屋内隠蔽 GWALK(ホリフィルム付)/上班保温筒+ALK粘着テープ*+龟甲金網0.4t マニュアル |            |          |                                                                                                    |          |   |       |        |       |          |         |                |          |  |  |
| 表示単価マスターNa 27 / 冷水・冷温水・冷媒管 配管 屋内隠蔽 GWALK(ホリフィルム付)化粧(保温筒+ALK粘着テープ+亀甲金網0.4t |                                                                             |            |          |                                                                                                    |          |   |       |        |       |          |         |                |          |  |  |
| 仕様Na                                                                      | 設備名                                                                         | 施工対象       | 施工場所     | 施工仕様                                                                                                    | 規格       |   | 単価表Nα | 27 表示単 | ▲価=標準 | ₩<br>単価× | 0.55    | <b>▲ [ [ ]</b> | -        |  |  |
| 27                                                                        | 冷水·冷温水·>                                                                    | 配管         | 屋内隠蔽     | GWALK(ホリフィルム付) 化粧保温筒 + ALK粘着テーフ° + 龟甲金網0.41                                                                                                    | A×mm−m   |   |       |        |       |          | 10      | <b>F</b> A     | -        |  |  |
| 28                                                                        | 給排水·消火·約                                                                    | 配管         | 屋内隠蔽     | GW筒+鉄線+アルミホイルペーパー7u+亀甲金網0.4t                                                                                                    | A×mm−m   |   | 15.4  | 20mm   | 25mm  | 30mm     | 40mm    | 50mm           | <u> </u> |  |  |
| 29                                                                        | 冷水・冷温水・汁                                                                    | 配管         | 屋内隠蔽     | GW筒+鉄線+ホツテープ+アルミホイルペーパー7u+亀甲金網0.4t                                                                                                    | A×mm−m   |   | 104   | 780    | 800   | 000      | 1340    | 1040           |          |  |  |
| 34                                                                        | 給排水·消火·約                                                                    | 配管         | 床下·暗渠    | GW筒+鉄線+ホツテープ+着色ALGCテープ                                                                                                    | A×mm−m   |   | 20A   | 740    | 010   | 000      | 1440    | 1940           |          |  |  |
| 35                                                                        | 冷水·冷温水·〉                                                                    | 配管         | 床下·暗渠    | GW筒+鉄線+ホツテープ+ 着色ALGCテープ                                                                                                    | A×mm−m   |   | 200   | 010    | 000   | 920      | 1400    | 1900           |          |  |  |
| 36                                                                        | 給排水·消火·紆                                                                    | 配管         | 屋外露出     | GW筒+鉄線+ホリテーフ°+亜鉛鉄板0.3~0.4t                                                                                                    | A×mm−m   |   |       | 010    |       | 970      | 1090    | 2110           |          |  |  |
| 37                                                                        | 給排水·消火管                                                                     | 配管         | 屋外露出     | GW筒+鉄線+ホリテーフ°+ルーフィング+鉄線+亜鉛鉄板0.3~0.4t                                                                                                    | A×mm−m   |   | 40M   | 000    |       | 11020    | 1250    | 2140           |          |  |  |
| 38                                                                        | 冷水・冷温水・〉                                                                    | 配管         | 屋外露出     | GW簡+鉄線+ホッテーフ。+亜鉛鉄板0.3~0.4t                                                                                                    | A×mm-m   |   | 65A   | 900    |       | 1100     | 1500    | 2400           |          |  |  |
| 39                                                                        | 冷水・冷温水・〉                                                                    | 配管         | 屋外露出     | GW筒+鉄線+ホッテーフ。+ルーフィング+鉄線+亜鉛鉄板0.3~0.4t                                                                                                    | A×mm-m   |   | 804   | 1060   |       |          | 1630    | 2840           |          |  |  |
| 40                                                                        | 給排水·消火·补                                                                    | 配管         | 屋外露出     | GW筒+鉄線+ホッテ−フッ+カラ−鉄板0.27~0.35t                                                                                                    | A×mm-m   |   | 100A  | 1000   | 1380  |          | 1900    | 2770           |          |  |  |
| 41                                                                        | 給排水·消火管                                                                     | 配管         | 屋外露出     | GW筒+鉄線+ホリテーフ°+ルーフィング+鉄線+カラー鉄板0.27~0.35                                                                                                    | A×mm-m   |   | 125A  |        | 1610  |          | 2200    | 2110           |          |  |  |
| 42                                                                        | 冷水•冷温水•冫                                                                    | 配管         | 屋外露出     | GW筒+鉄線+ホリテーフ*+カラー鉄板0.27~0.35t                                                                                                    | A×mm-m   |   | 150A  |        | 1880  |          | 2530    |                |          |  |  |
| 43                                                                        | 冷水•冷温水•>                                                                    | 配管         | 屋外露出     | GW筒+鉄線+ホリテーフ°+ルーフィング+鉄線+カラー鉄板0.27~0.35                                                                                                    | A×mm-m   |   | 200A  |        | 1000  |          | 3140    | 3690           |          |  |  |
| 44                                                                        | 管排水·消火·ř                                                                    | 配管         | 屋外露出     | GW筒+鉄線+ホツテーフ*+アルS板0.4~0.6t                                                                                                    | A×mm-m   |   | 250A  |        |       |          | 3910    | 4470           |          |  |  |
| 45                                                                        | 宿排水·消火管                                                                     | 配管         | 屋外露出     | GW筒+鉄線+ボリテーフ*+ルーフィング+鉄線+ゲルミ板U.4~U.6t                                                                                                    | A×mm-m   |   | 300A  |        |       |          | 4570    | 5200           |          |  |  |
| 46                                                                        | 冷水・冷温水・)                                                                    | 配管         | 屋外露出     | GW1筒+鉄線+ホツァーフ*+アルS板U.4~0.6t                                                                                                    | A×mm-m   |   |       |        |       |          | 1010    | 0200           |          |  |  |
| 4/                                                                        | 漳水・漳温水・デ                                                                    | 配管         | 屋外露出     | GW1筒+鉄線+ホリテーフ*+ルーフィング+鉄線+ゲルミ板U.4~U.6t                                                                                                    | A×mm-m   |   |       |        |       |          |         |                |          |  |  |
| 48                                                                        | 宿排水·)肖火管                                                                    | 配管         | 屋外露出     | GW1筒+鉄線+ホリテーフ*+ステンレス板U.2t                                                                                                    | A×mm-m   |   |       |        |       |          |         |                |          |  |  |
| 49                                                                        | 宿排水・)角火官                                                                    |            | 屋外露出     | GW1筒+鉄線+ホリテーデキステンレス板U.3t                                                                                                    | A×mm-m   |   |       |        |       |          |         |                |          |  |  |
| 50                                                                        | 冷水・冷温水・/                                                                    |            | 屋外露出     | GW1同十鉄線+ホリテーデキステンレス板U.2t                                                                                                    | A×mm-m   |   |       |        |       |          |         |                |          |  |  |
| 50                                                                        | /P///·/P/温/////                                                             |            | 屋外盤出     | G    同十 鉄線 キャリアーノ キステノレス(放U.3)                                                                                                    | A×mm-m   |   |       |        |       |          |         |                |          |  |  |
| 52                                                                        | 信排水 消火 作                                                                    |            | 屋外轄出     | GW  同十 鉄線 ナホリアーノーナガルハンワム0.27-0.35t                                                                                                    | A×mm-m   |   |       |        |       |          |         |                | -        |  |  |
| 03                                                                        | /ア小・/ア温小・/                                                                  | <b>記官</b>  | 屋小路出     | 「GW筒+鉄線+ホリア=ノキカルハツソム0.27=0.300                                                                                                    | A×mm-m   |   |       |        |       |          |         |                | _        |  |  |
| 04                                                                        | 估f非小,自人,作<br>发展 些                                                           | 8C.E.      | 座内路击     | 「四周王鉄藤王原紙王藤戸ノ王海座ハノト」                                                                                                    | A A mm=m |   |       |        | [] 単  | 単価表マス    | ターを指示   | しない            |          |  |  |
| 50                                                                        | 金水(16)                                                                      | 80.8°      | 屋内5800   | 「「「「「「「「「「」」」」」「「「」」」」「「「」」」「「」」」「「「」」」」                                                                                                    | A×mm-m   |   |       |        |       |          |         |                |          |  |  |
| 57                                                                        | /ア/小・/ア/皿/小・/                                                               | DL'E       | 屋内露山     | 「W回て鉄線モルソリーノモ原紙モ舗ノーノモ制座ハノト<br>「W簡工鉄値工業別テレプエアファエ原紙工館テレプエ満成がかが、                                                                                                    | A × mm=m |   |       |        |       |          |         |                |          |  |  |
| 50                                                                        | 合非水が出たる                                                                     | 記号         | 屋内露山     | Contral = geope = かファーフェアスフェの歌歌 = 時アニア = 第1座ハフト<br>  PW筒 + 絆線 + 面紙 + 面紙 - 面のCテープ + 荷広い <sup>の</sup> 小 <sup>0</sup>                                                                                                    | AX mm=m  |   |       |        |       |          |         |                |          |  |  |
| 50                                                                        | 「山舟小」「月八日」                                                                  | 配管         | 屋内露出     | Ralling + 鉄線 + 原紙 + ALGCテープ + 菊座ハット*                                                                                                    | A× mm=re |   |       |        |       |          |         |                |          |  |  |
| 60                                                                        | 金水・合温水・                                                                     | 記旨         | 屋内露出     | 1001日  1001日  10027   1101日  1001  1001  1001  1001  1001  1001  1001  1001  1001  1001  1001  1001  1001  1001  1001  1001  1001  1001  1001  1001  1001  1001  1001  1001  1001  1001  1001  1001  1001  1001  1001  1001  1001  1001  1001  1001  1001  1001  1001  1001  1001  1001  1001  1001  1001  1001  1001  1001  1001  1001  1001  1001  1001  1001  1001  1001  1001  1001  1001  1001  1001  1001  1001  1001  1001  1001  1001  1001  1001  1001  1001  1001  1001  1001  1001  1001  1001  1001  1001  1001  1001  1001  1001  1001  1001  1001  1001  1001  1001  1001  1001  1001  1001  1001  1001  1001  1001  1001  1001  1001  1001  1001  1001  1001  1001  1001  1001  1001  1001  1001  1001  1001  1001  1001  1001  1001  1001  1001  1001  1001  1001  1001  1001  1001  1001  1001  1001  1001  1001  1001  1001  1001  1001  1001  1001  1001  1001  1001  1001  1001  1001  1001  1001  1001  1001  1001  1001  1001  1001  1001  1001  1001  1001  1001  1001  1001  1001  1001  1001  1001  1001  1001  1001  1001  1001  1001  1001  1001  1001  1001  1001  1001  1001  1001  1001  1001  1001  1001  1001  1001  1001  1001  1001  1001  1001  1001  1001  1001  1001  1001  1001  1001  1001  1001  1001  1001  1001  1001  1001  1001  1001  1001  1001  1001  1001  1001  1001  1001  1001  1001  1001  1001  1001  1001  1001  1001  1001  1001  1001  1001  1001  1001  1001  1001  1001  1001  1001  1001  1001  1001  1001  1001  1001  1001  1001  1001  1001  1001  1001  1001  1001  1001  1001  1001  1001  1001  1001  1001  1001  1001  1001  1001  1001  1001  1001  1001  1001  1001  1001  1001  1001  1001  1001  1001  1001  1001  1001  1001  1001  1001  1001  1001  1001  1001  1001  1001  1001  1001  1001  1001  1001  1001  1001  1001  1001  1001  1001  1001  1001  1001  1001  1001  1001  1001  1001  1001  1001  1001  1001  1001  1001  1001  1001  1001  1001  1001  1001  1001  1001  1001  1001  1001  1001  1001  1001  1001  1001  1001  1001  1001  1001  1001  1001  1001  1001  1001  1001  1001  1001  1001  1001  1001   1001  1001  1001  100 | AX mm=m  |   |       |        |       |          |         |                |          |  |  |
| 61                                                                        | 冷水・冷温水・汁                                                                    | 記名         | 屋内露山     | 「W  6  - 鉄線・ホリア ノーホム・FEGOア ノー 新生パワト<br>  PW  6  - 鉄線 + ホリテーフ <sup>0</sup> + 777 + 原紙 + ALGOテーフ <sup>0</sup> + 荷座 いっよう                                                                                                    | A×mm-m   |   |       |        |       |          |         |                |          |  |  |
| 62                                                                        | 給排水・消火・約                                                                    | 配容         | 屋内露出     | Ralle + 鉄線 + ALGC化 # 傳紙 + ALGC # 基本-7° + 荷座 r <sup>o</sup> k                                                                                                    | AX mm=re |   |       |        |       |          |         |                |          |  |  |
| 63                                                                        | 10.7#/N 7月/N 1<br>蒸気管                                                       | 配管         | 屋内霞出     | Ru简+ 鉄線 + ALGC化 新原紙 + ALGC 粘着テープ + 荷座パット                                                                                                    | AXmm=m   |   |       |        |       |          |         |                |          |  |  |
| 64                                                                        | 金水・冷温水・汁                                                                    | 配管         | 屋内露出     | Rim簡+鉄線+ボリテーフ*+ALGC化粧原紙+ALGC地差テーフ*+基                                                                                                    | AXmm=m   |   |       |        |       |          |         |                |          |  |  |
| 65                                                                        | 給排水・消火・約                                                                    | 配管         | 屋内霞出     | RWALK化粧保温筒+ALK粘着f-7°+ビニール被覆角甲全綱                                                                                                    | A×mm-m   |   |       |        |       |          |         |                |          |  |  |
| 66                                                                        | 冷水・冷温水・                                                                     | 配管         | 屋内霞出     | RWALK(ホリフィルム付)(ビ粧保温筒 + ALK粘着テーフ°+ビニール被爆                                                                                                    | A×mm=m   |   |       |        |       |          |         |                |          |  |  |
| 67                                                                        | 给排水·消火·約                                                                    | 配管         | 屋内露出     | RW筒+鉄線+アルホイルペーパーフu+ビニール被覆角甲金網                                                                                                    | A×mm-m   |   |       |        |       |          | 現日      | 医无能的           | æ        |  |  |
| 68                                                                        | 冷水 冷温水 :                                                                    | 配管         | 屋内霞出     | RW筒+鉄線+ホリテーフ*+アルミホイルペーパーフu+ビニール被覆角E                                                                                                    | A×mm-m   |   |       |        |       |          | 54.5    |                | 27       |  |  |
| 69                                                                        | 給排水 消火 紀                                                                    | 配管         | 屋内隠蔽     | RW筒+鉄線+ALGC7-7°                                                                                                    | A×mm-m   | - |       |        |       |          | ( T     | ヨる             |          |  |  |
| 1 変                                                                       | 更せずに戻る場                                                                     | <br>場合は「戻る | 」をクリックして | 下さい。                                                                                                    |          |   |       |        |       |          | <u></u> | ~ •            |          |  |  |

2)読み込み希望の単価表№をクリックして①、掛け率を調整②すると、対応する単価表が表示③されます。 その単価で良ければ「現表示記録」をクリック④した後「戻る」をクリック⑤して戻ります。

|      |                                           |                                               |                         | GN0.6 単価表マスター                                                                                         |                     |   |        |       |       |          |          |          | ×         |
|------|-------------------------------------------|-----------------------------------------------|-------------------------|----------------------------------------------------------------------------------------------------|---------------------|---|--------|-------|-------|----------|----------|----------|-----------|
| 行Na  | 8 仕様マスター                                  | -Na.27 / ドレコ                                  | ノ管 配管 屋内の               | 夏蔽 GWALK(ホリフィルム付)化粧保温筒 + ALK粘着テーフ°+ 亀甲金網                                                              | 0.4t <b>3</b>       |   |        |       |       |          |          | 7=17     | JLY       |
| 表示単位 | (西マスターNa 28 /                             | 給排水·消火                                        | ·給湯·温水管 翻               |                                                                                                    | are and the second  | - |        |       |       |          | Q        |          |           |
| 仕様Nα | 設備名                                       | 施工対象                                          | 施工場所                    | 施工仕様                                                                                                  | 規格                  |   | ·単価表Na | 28 表示 | 単価=標3 | 単単価×     | 0.57     | 112      | 51        |
| 27   | 冷水·冷温水·>                                  | 配管                                            | 屋内隠蔽                    | GWALK(ポリフィルム付)化粧保温筒+ALK粘着テーフ*+龟甲金網0.41                                                                | A×mm-m              |   | 1      |       |       |          |          |          | <u> </u>  |
| 28   | 給排水·消火·新                                  | 配管                                            | 屋内隠蔽                    | GW筒+鉄線+アルミホイルペーパーフu+亀甲金網0.4t                                                                          | A×mm-m              |   |        | 20mm  | 25mm  | 30mm     | 40mm     | 50mm     |           |
| 29   | 冷水 冷温水 7                                  | 配管                                            | 屋内隠蔽                    | GW簡+鉄線+ホッテーフ"+アルミホイルへペーハペールー種甲金網0.4t                                                                  | A×mm-m              |   | 15A    | 630   | 690   | 760      | 1240     | 1430     |           |
| 34   | 給排水·消火·約                                  | 配管                                            | 床下·暗渠                   | GW筒+鉄線+ホツテープ+着色ALGCテープ                                                                                | A×mm−m              |   | 204    | 660   | 090   | 010      | 1330     | 1010     |           |
| 35   | 冷水·冷温水·>                                  | 配管                                            | 床下·暗渠                   | GW筒+鉄線+ホツテープ+着色ALGCテープ                                                                                | A×mm-m              |   | 20M    | 700   | 780   | 010      | 1050     | 1020     |           |
| 36   | 給排水·消火·約                                  | 配管                                            | 屋外露出                    | GW筒+鉄線+ホッテーフ°+亜鉛鉄板0.3~0.4t                                                                            | A×mm-m              |   |        | 700   |       | 900      | 1000     | 2000     |           |
| 37   | 給排水·消火管                                   | 配管                                            | 屋外露出                    | GW筒+鉄線+ホッテーフ。+ルーフィング+鉄線+亜鉛鉄板0.3~0.4t                                                                  | A×mm-m              |   | 50A    | 730   |       | 960      | 1200     | 2260     |           |
| 38   | 冷水·冷温水·>                                  | 配管                                            | 屋外露出                    | GW筒+鉄線+ホッテーフ"+ 亜鉛鉄板0.3~0.4t                                                                           | A×mm-m              |   | 65A    | 850   |       | 300      | 1340     | 2340     |           |
| 39   | 冷水・冷温水・                                   | 配管                                            | 屋外露出                    | GW筒+鉄線+ボツァーフ*+ルーフィング+鉄線+亜鉛鉄板U.3~U.4t                                                                  | A×mm-m              | - | 808    | 920   |       |          | 1460     | 2670     |           |
| 40   | 稻排水、南火・新                                  |                                               | 屋外露出                    | GW 同+鉄線+ホリテーデ+ガラー鉄板U.2/~U.35t                                                                         | A×mm-m              |   | 100A   |       | 1210  |          | 1700     | 2620     |           |
| 41   | 「結排水」自べ官                                  |                                               | 屋外路出                    | GW筒+鉄線+ホリアーデキルーノインデキ鉄線+ガラー鉄板U27~0.35 <br> GW筒+鉄線+ナター、マリカー、ダオ長の02-0.05+                                | A×mm-m              |   | 125A   |       | 1430  |          | 1990     |          |           |
| 42   | /ア小*/ア温小*/                                | 記名                                            | 座7F98出<br>昆林泰山          | C3W   1                                                                                               | A×mm-m              |   | 150A   |       | 1670  |          | 2310     |          |           |
| 40   | /ア/ハ*/ア/皿/ハ*/<br>え合せたまた。ご当/し、名            | 記答                                            | 崖개路山<br>昆林泰山            | 「GW/同王 武孫 モホソノーノ モルーノイノノ 王武孫 モガノー武(20.27,20.33)<br>「GW/第五 鉄道 五古知二、つ2エアル24万0 4~ 0.64                   | A × mm-m            |   | 200A   |       |       |          | 2860     | 3350     |           |
| 44   | 「市理小学」の「                                  | BL'E'                                         | 崖개\$8击<br>居从秀山          | CW/(周) T (大麻) T ハッソーン T ) かく(X0.4* 20.0)<br>CW/答: 上 (24:4) エ オリテニコペエリ ニコ ハルドエ (24:4) エ アルド#局0.4~.0.6+ | A × mm=m            |   | 250A   |       |       |          | 3600     | 4120     |           |
| 40   | 「白がいう温水・                                  | 記答                                            | 屋外露山                    | GW/向于 (X)赤 エカファーフェア (フォラインフェ (X)赤 エフルへ(X) (ステー0.00<br>(2)W/約 + 44 線 + ホッテーコッキア (2)3振り (への 6)          | AXmm-m              |   | 300A   |       |       |          | 4210     | 4770     |           |
| 40   | 冷水・冷温水・                                   | 配管                                            | 屋外露出                    | GW/前・鉄線+ホッテープ+ルーフンパ+鉄線+アル3板04~0.6t                                                                    | A×mm-m              |   |        |       |       |          |          |          |           |
| 48   | 給排水・消火管                                   | 配管                                            | 屋外露出                    | GW筒+鉄線+ホッテープ+ステンルス板02t                                                                                | A×mm-m              |   |        |       |       |          |          |          |           |
| 49   | 給排水·消火管                                   | 配管                                            | 屋外霞出                    | GW筒+鉄線+ホッテープ+ステンレス板0.3t                                                                               | A×mm-m              |   |        |       |       |          |          |          |           |
| 50   | 冷水 冷温水 >>                                 | 配管                                            | 屋外露出                    | GW筒+鉄線+ホリテーフ°+ステンルス板0.2t                                                                              | A×mm-m              |   |        |       |       |          |          |          |           |
| 51   | 冷水·冷温水·>                                  | 配管                                            | 屋外露出                    | GW筒+鉄線+ホリテーフ°+ステンレス板0.3t                                                                              | A×mm-m              |   |        |       |       |          |          |          |           |
| 52   | 給排水·消火·約                                  | 配管                                            | 屋外露出                    | GW筒+鉄線+ホリテーフ°+ガルハリウム0.27-0.35t                                                                        | A×mm−m              |   |        |       |       |          |          |          |           |
| 53   | 冷水 冷温水 )                                  | 配管                                            | 屋外露出                    | GW筒+鉄線+ホツテーフ°+ガルハツウム0.27-0.35t                                                                        | A×mm-m              |   |        |       |       |          |          |          |           |
| 54   | 給排水·消火·約                                  | 配管                                            | 屋内露出                    | RW筒+鉄線+原紙+綿テープ+菊座バンド                                                                                  | A×mm-m              |   |        |       | E B   | 首価表ファ    | ねー 本地日   | EL tal y |           |
| 55   | 蒸気管                                       | 配管                                            | 屋内露出                    | RW筒+鉄線+原紙+綿テープ+菊座バンド                                                                                  | A×mm−m              |   |        |       |       | HIM BOOK | V (218). | 10.901   |           |
| 56   | 冷水・冷温水・>                                  | 配管                                            | 屋内露出                    | RW筒+鉄線+ホツテープ+原紙+綿テープ+菊座バンド                                                                            | A×mm−m              |   |        |       |       |          |          |          |           |
| 57   | 冷水·冷温水·⟩                                  | 配管                                            | 屋内露出                    | RW筒+鉄線+ホツテープ+アスフ+原紙+綿テープ+菊座バンド                                                                        | A×mm−m              |   |        |       |       |          |          |          |           |
| 58   | 給排水·消火·約                                  | 配管                                            | 屋内露出                    | RW筒+鉄線+原紙+ALGCテーフ®+菊座ハット                                                                              | A×mm-m              |   |        |       |       |          |          |          |           |
| 59   | 蒸気管                                       | 配管                                            | 屋内露出                    | RW筒+鉄線+原紙+ALGCテーフ*+菊座ハット                                                                              | A×mm-m              |   |        |       |       |          |          |          |           |
| 60   | 冷水·冷温水·>                                  | 配管                                            | 屋内露出                    | RW簡+鉄線+ボッテーフ"+原紙+ALGCテーフ"+菊座バンド                                                                       | A×mm-m              |   |        |       |       |          |          |          |           |
| 61   | 冷水・冷温水・>                                  | 配管                                            | 屋内露出                    | RW簡+鉄線+ボッテーフ*+アスフ+原紙+ALGCテーフ*+菊座ハット                                                                   | A×mm-m              |   |        |       |       |          |          |          |           |
| 62   | 箱排水·消火·补                                  | 配管                                            | 屋内露出                    | RW筒+鉄線+ALGC化粧原紙+ALGC粘着テープ+菊座バンド                                                                       | A×mm-m              |   |        |       |       |          |          |          |           |
| 63   | 梁気管                                       |                                               | 屋内藤出                    | RW筒+鉄線+ALGO化粧原紙+ALGO粘着デーフ*+菊座パント*                                                                     | A×mm-m              |   |        |       |       |          |          |          |           |
| 04   | /市水・/市温水・/                                |                                               | 屋内醸出                    | RW同+鉄線+ホリケー/+ALGU化粧原紙+ALGU粘着ケー/+金                                                                     | A×mm-m              |   |        |       |       |          | 0        |          |           |
| 65   | 「市井小小月八千                                  | 記名                                            | 屋内露山                    | RWMENIL社I未通同すHUN私右ブーノ゙+ビニニル(被復単甲金網<br>  PWALK(まりつれてけ)と拡化現筒エムLKまま=_コ゚ー ビー・ル かせ                         | A A mm-m            |   |        |       |       | 9        | ×.       |          |           |
| 67   | /ア小*/ア油小*/<br>2合せにかいませい2                  | 印尼                                            | 座 ^ \$8正<br> 屋内委山       | NVMELN(や771ルムドカし畑)木画同キALN植存チョナキモニードル(彼徳<br>  DW答エ タヒタタ エアルミナイル ヘター oター フエビニニル, 加帯条 田 今/編              | n∧mm-m<br>≬⊻mm-m    |   |        |       |       |          | An a     | t - 12 ( | 43        |
| 07   | 「白が小う月八一」                                 | 配倍                                            | 屋内露山                    | 1227回てあたまてフルベルコルションニルキビニニアル物復电半金額 <br> 1227筒エジン線エポリティッシュアルミナイレベーベーフィエビニュル効果番目                         | n∧mm=m<br>A⊻mm=m    |   |        |       |       |          | - 58 3   | R AN BC  | <b>IX</b> |
| 60   | 2011-11-11-11-11-11-11-11-11-11-11-11-11- | 配管                                            | 屋内間茲                    | INVMB]・SARK・ホフノニノエノルAPTAPT = /UTUTUL==アル核復电ド<br> RW筒+鉄線+ALGCテーT <sup>®</sup>                          | n ∧ mm=m<br>≜X mm=m | - |        |       | 6     | -        | -        | = z      |           |
| 現在語  | 表示の単価表3                                   | ここ 日本 マント マント マント マント マント マント マント マント マント マント | Table DRam X<br>で変更する場合 | は、「現表示記録」をクリックして下さい。                                                                                  | 1125 1000 111       |   |        |       | Ģ     | יייע     |          |          |           |

### 3)元の画面に戻ると、単価№と掛け率が指示した値に変更①されています。これを確認後、「記録して戻る」をクリック②して下さい。

|                  |                                        |            |                |               | G No.3     | 3 見積調             | 書No.:TK-05             | 28-B0          | C-0          | 606      | 題目                | 1:00                  | 工業              | 設備保温                                    | 工事                                    | 担当:        | 鈴木        |                  |               |       |       |         | × |
|------------------|----------------------------------------|------------|----------------|---------------|------------|-------------------|------------------------|----------------|--------------|----------|-------------------|-----------------------|-----------------|-----------------------------------------|---------------------------------------|------------|-----------|------------------|---------------|-------|-------|---------|---|
| -JOB-<br>枝算      | モード<br>第テータスフ                          | カー既存行>     | (フテー           | _             |            |                   | 7                      | + 24           |              |          | 見積                | 金額集計                  |                 |                                         |                                       | 設定         |           | 合計               | 集計 –<br>■ T 数 | 覧-Г   | -     | -       | 1 |
| 1                | 所規行作成                                  | 数量入力       | ・修正            | 既存            | 行削除        |                   | 以下の項目が調                | 、。 ゐこ<br>を示されま | ŧŧ.          |          | 全行                | 一括集計                  |                 |                                         |                                       | 2 🖂 🗌      | ロック       | ·<br>·           | а <u>т</u> 25 |       |       |         | 終 |
|                  | 方行すいに                                  | 16.84      | 体正             | 17            | 4# 1       | 4                 | 数                      | ∓ – K          |              |          |                   |                       | -               | 見積害的                                    | 一成へ                                   |            | リア        | 2 1/8 с<br>7 т е | 主反病           |       |       | _       |   |
|                  | mu/27                                  |            | <u>эт</u>      |               | 1477       |                   |                        | -              |              |          | 171               | 百足来計                  |                 |                                         |                                       | l 🔽 🛛      | 6備名       | â ++ i           |               |       |       | _       | - |
| 17/组格·数母)修正于一次中  |                                        |            |                |               |            |                   | 1000                   | 1 L            | 2 h          |          |                   | . 1                   |                 | 71                                      |                                       | # FEF (1   |           | +/県Ⅲ<br>★ △ ●5   | <u> </u>      | 0.500 |       | ۰ II    |   |
|                  |                                        | .∕∥⊗ILU I≏ | T              |               |            |                   |                        | 2381           | 1250         | //°      |                   | .1-6.21               |                 |                                         | 510                                   |            | EAR LL    |                  | 4 五 8月        |       | 2,502 | 2,640   |   |
| No               | ブロック                                   | エリア        |                | 儲名            | 施工         | 対象                | 施工場所                   | 住N             | 40.          | enenene. | Maria             |                       | <u>22.989</u>   | 施工                                      | ±様                                    | en oan     | 286325535 |                  | 680283        | 単Na   | ×     | 見積金額    |   |
| <u>988</u> 1     | A号棟                                    | 1階         | 給力             | (管            | 配管         |                   | 屋内露出                   |                | 5 G          | W簡+銷     | 線+順               | <b>乳紙+AL</b>          | .GC7-           | -プ+ 菊座ノ                                 | <u> </u>                              |            |           |                  |               | 5     | 0.55  | 96,920  | 2 |
| 2                | A号棟                                    | 1階         | 給力             | ۲Ë            | 配管         |                   | 屋内隠蔽                   | 2              | 28 G         | W簡+銷     | + 8 + 7           | 11.5711.4             | ~_/\~_          | ·7u+龟甲会                                 | 全網0.4t                                |            |           |                  |               | 28    | 0.55  | 143,390 | 2 |
| 3                | A号棟                                    | 1階         | 給力             | (T)           | 配管         |                   | 屋外露出                   | 10             | 09 PI        | F筒+粘     | 清テーフ              | *+ルーフィ                | ツグ+             | 鉄線+カラー                                  | 鉄板0.2                                 | 7~0.35t    |           |                  |               | 109   | 0.55  | 402,300 | 2 |
| 4                | A亏棟                                    | 기암         | 温刀             | (E)           | ハルフ        |                   | 屋外露出                   | 1/             | 12 7         | フスワール1   | 保温材               | + 鉄線 -                | F 赤ツエ           | チレンフィルム・                                | + ステンレス                               | 夜U.St      |           |                  |               | 172   | 0.55  | 269,130 | 김 |
| 5                | A方棟                                    | 1階         | 温刀             |               | フランシ       | 261               | 屋外露出                   | 15             | 53 G         | ₩帚+玢     | 标卡 标记             | (リエナレン)               | 11114-          | トステンレス 収                                | U.3t                                  |            |           |                  |               | 153   | 0.55  | 123,650 | 신 |
| 0.00             | 出ち棟                                    | 202        | E HO           | マント           | スパイフルタ     | 19N<br>251        | 屋内隠骸                   | 20             | 50 G         | Ⅶ未温常     | 52754U            | K+鉄線                  | + 接利            | 当剤  キアルミル<br>第二 日の 日本                   | ····································· |            |           |                  |               | 260   | 0.55  | 81,890  | 김 |
| 1                | おち保                                    |            | 打作用            | ECダント<br>Name | スパイフルタ     | (9N               | 座内隠散                   | 27             | 70 K         | いた 杜特    | k 通 帝 1<br>M コー・・ | 「ち + ALC              | コレ末后ネ<br>ソロシロ 4 | 白アーノーナ 電                                | "平金'稍<br><del>第二: 18 •</del>          | 金田人名       | Ro ta     |                  | -             | 270   | 0.55  | 300,951 | 4 |
| 8                | 日石棟                                    |            | PD.            | ノ官<br>Stal    | <b>出たま</b> |                   | <u> 屋 小隠散</u><br> 屋山隠枕 | 10             | 27 G         |          | (ソノイルム<br>50年00   | いた社                   | 1未通日<br>空山 - マ  | 吉) ナ ハレベネム:<br>2012 キャンニットロン            | 白アーノ <sup>・</sup> +                   | 电中亚        | 間0.41     |                  |               | 28    | 0.57  | 48,970  | 4 |
| 9                | 6ち棟                                    | 」 P 習      | SAC            | メント           | 地形がか       | -                 | )室IへIP記載               | 19             | 10 <u>39</u> | (十日柳柳    | (2532<br>割エロ)     | ▲ 「「「「「「「」」<br>● 「「」」 | 月11キノ<br>0ビエキ   | ルドルフスソロ。<br>専業高川エーが                     | 4<br>57/1074                          | 1-1-1-1-20 | 四金田.      | 0.4M             | 1             | 190   | 0.00  | 04,000  | 심 |
| 20014            | D与1保<br>D号描                            |            | 3M)<br>#14     | 2011<br>1911  | /月日1486    | 1                 |                        | 20             | ים לו        | いたないた    | 用기 두 Cit<br>      | 191)X254<br>:2自工角F    | UN 〒1<br>日-今-2座 | 女石月リエカ<br>日本市知道的日                       | / A 264                               |            | 彼电中.      | 立四               | U             | 200   | 0.00  | 760.000 | 1 |
| 12               | 051来<br>0号梅                            | 285        | - 45-1<br>- VO | <br>0かわト      | 「小イノー」     | -                 | 继延安                    | 03             |              | W94K71   | ツド王 政<br>ふざちてい    | (雨水 T 电 -<br>(オロニル エ  | アル時             | 1 T /////////////////////////////////// | д0.000                                |            |           |                  |               | 037   | 0.00  | 700,000 | 4 |
| 12               | 0/5/1#                                 | 298        | 001            | 17 /l'        | 7 H H MAD  | 1                 | 1001001                | -              |              | VV24K770 | NErui             | ישה אני               | 7.02518         | 20.01                                   |                                       |            |           |                  |               |       |       |         |   |
| 14               |                                        |            |                |               |            |                   |                        |                |              |          |                   |                       |                 |                                         |                                       |            |           |                  |               |       |       |         |   |
| 15               |                                        |            |                |               |            |                   |                        |                | -            |          |                   |                       |                 |                                         |                                       |            |           |                  |               |       |       |         | - |
| 16               |                                        |            | -              |               |            |                   |                        |                | -            |          |                   |                       |                 |                                         |                                       |            |           |                  |               |       |       |         |   |
| 17               |                                        |            | -              |               |            |                   |                        |                | -            |          |                   |                       |                 |                                         |                                       |            |           |                  |               |       |       |         | - |
| (ΞNo.            | 8                                      | N. O       |                |               |            | <u>۳</u>          | ▲おゴ                    |                |              |          |                   |                       |                 | <b>迎/</b> 亚N. 00                        | 1 主三世                                 | 红本 1番 1年   | 単価~       | 0.53             |               | 1     |       |         |   |
| 仕样N              | h 27                                   | 1 A        | 15             | 25            | 25         | <u>単1回</u><br>69( | 並留見 ·<br>17,250        |                |              | -        |                   |                       | L               | 牢1 <u>Ш</u> Mα 20                       | 30/14                                 | -100-12-12 | ÷∓iш∧     | 0.57             |               |       |       |         |   |
| 17 1040          |                                        | 2          | 40             | 20            | 12         | 730               | 8.760                  |                |              |          |                   |                       |                 | 1000000                                 | 20mm                                  | 25mm       | 30mm      | 40mm             | 50mm          | i.    |       |         |   |
|                  |                                        | 3          | 20             | 25            | 11         | 690               | 7,590                  |                |              |          |                   |                       |                 | 15A                                     | 630                                   | 690        | 760       | 1240             | 1430          | l l   |       |         |   |
| <sub>□</sub> -t- | - <sup>K</sup>                         | 4          | 15             | 30            | 8          | 760               | 6,080                  |                |              | 83       |                   |                       |                 | 20A                                     | 640                                   | 690        | 770       | 1330             | 1810          | 1     |       |         |   |
| 入                | . <b>カ</b>                             | 5          | 15             | 25            | 5          | 690               | 3,450                  |                |              | 183      |                   |                       |                 | 25A                                     | 660                                   | 730        | 810       | 1340             | 1820          |       |       |         |   |
|                  | TE                                     | 6          | 40             | 20            | 8          | 730               | 5,840                  |                |              |          |                   |                       | -               | 32A                                     | 700                                   |            | 840       | 1050             | 1970          |       |       |         |   |
| 4-14             | IN INC.                                |            |                |               |            |                   |                        |                |              |          |                   |                       | ŀ               | 40A                                     | 730                                   |            | 008       | 1000             | 2000          | 1     |       |         |   |
| 1TF              | II I I I I I I I I I I I I I I I I I I |            |                |               |            |                   |                        |                |              |          |                   |                       | ŀ               | 65A                                     | 850                                   |            | 300       | 1200             | 2200          |       |       |         |   |
| 整                | 理 _                                    |            |                |               |            |                   |                        |                |              |          |                   |                       | ŀ               | 80A                                     | 920                                   |            |           | 1460             | 2670          |       |       |         |   |
| 10.0             | **                                     |            |                |               |            |                   |                        |                |              | 200      |                   |                       |                 | 100A                                    | ,                                     | 1210       |           | 1700             | 2620          | ī l   |       |         |   |
| 3                |                                        |            |                |               |            |                   |                        |                |              | -        |                   |                       |                 | 125A                                    |                                       | 1430       |           | 1990             |               |       |       |         |   |
|                  |                                        | 単価を入力      |                |               |            |                   |                        | +              | 48           | 970      |                   |                       |                 | 150A                                    |                                       | 1670       |           | 2310             |               |       |       |         |   |
| 記録               | Lτ                                     |            |                |               |            | )) (王             |                        |                | 40,          |          |                   |                       |                 | 200A                                    |                                       |            |           | 2860             | 3350          | 1     |       |         |   |
| Ę                | 10                                     | A          |                | mm            | m          | ¥1Ш               |                        |                |              |          |                   |                       |                 | 250A                                    |                                       |            |           | 3600             | 4120          | 1     |       |         |   |
|                  | - N.                                   |            |                |               |            |                   |                        |                |              |          |                   |                       | Ļ               | 300A                                    |                                       |            |           | 4210             | 4770          |       |       |         |   |
|                  | (                                      | 2)         |                |               |            |                   |                        |                |              |          |                   |                       |                 |                                         |                                       |            |           |                  |               |       |       |         |   |
|                  |                                        | -          |                |               |            |                   |                        |                |              |          |                   |                       |                 |                                         |                                       |            |           |                  |               |       |       |         |   |

## <u>TOP ^</u>